## Intterra SitStat Monitor Quick Start Guide

First, login at portal.intterragroup.com and Launch Maps V This data is then accessible via web browser on any device. An internet connection is required. Next, explore the Maps app and SitStat Monitor Tool. If not open already, click Tools and select SitStat Monitor.

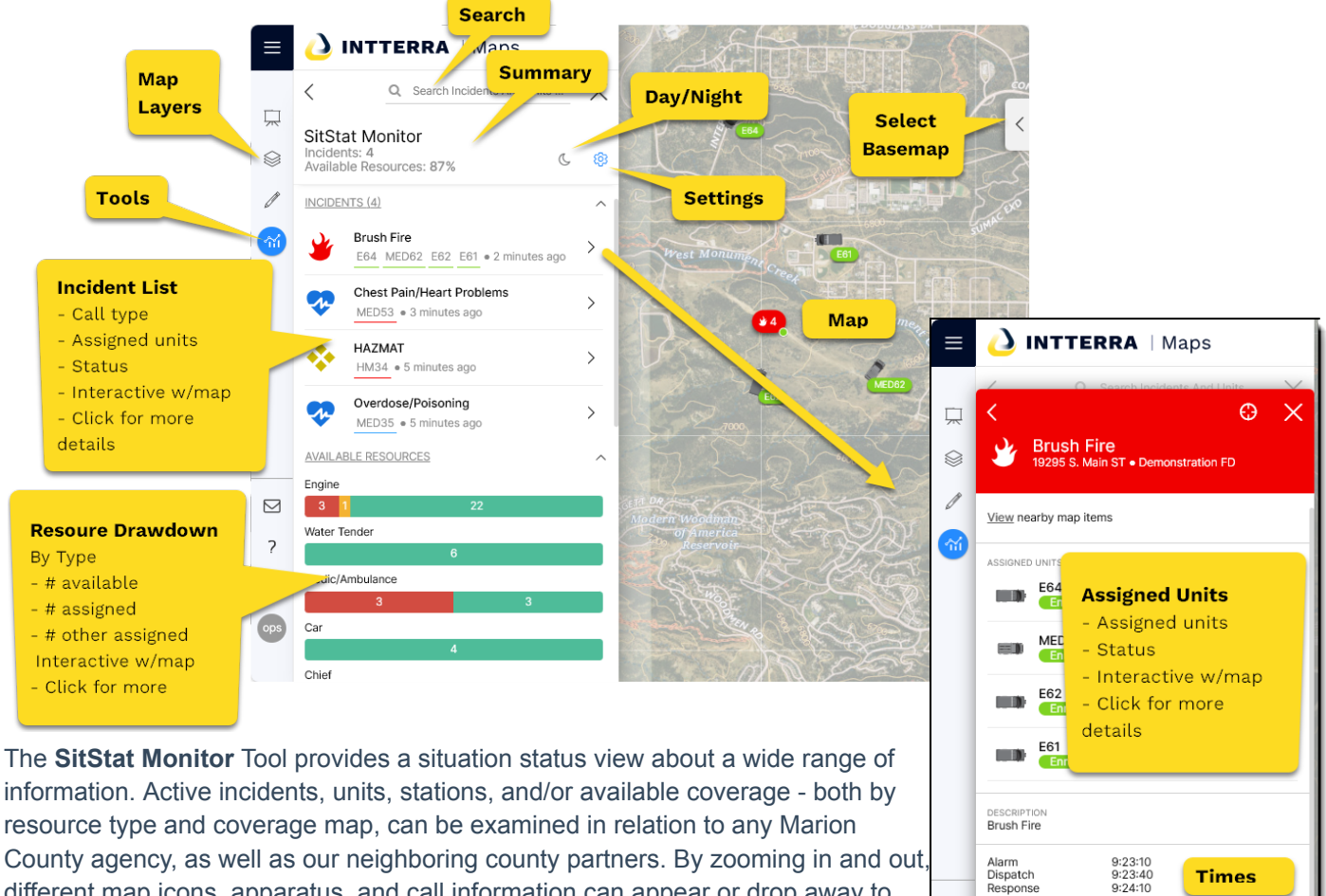

resource type and coverage map, can be examined in relation to any Marion County agency, as well as our neighboring county partners. By zooming in and out, different map icons, apparatus, and call information can appear or drop away to provide the user a clear, common operating picture.

Each icon is clickable to provide the user greater detail. The status of a unit, call narrative and address info, address & routing, among many other pieces of information can be accessed which may provide assistance to a company while responding to or on scene.

Use the settings menu to adjust what is viewed in the panel and on the map. There are separate tabs for incidents, units, stations, and drivetime.

| Avai Click                     | to Open         | ¢ \$        |
|--------------------------------|-----------------|-------------|
| 🛆 🏦 🗘 🛈 🚽 Select Type          |                 |             |
| Units                          | _               |             |
| DIVISION (5/5)                 |                 |             |
| Select All DFR North           |                 |             |
| ✓ DFR West ✓ DFR South         |                 |             |
| ✓ DFR East ✓ N/A               |                 |             |
| AVAILABLE RESOURC              | E GROUP (16/16) |             |
| Select All Reserve Heavy Brush |                 |             |
| 🗸 Car 🦳                        |                 | and Rescue  |
| Chief                          | Adjust          |             |
| 🗸 Engine                       | filters         |             |
| 🗸 HazMat 🦲                     |                 | Vehicle     |
| ✓ Heavy Brush ✓ Water Rescue   |                 | ater Rescue |
| ✓ Heavy Rescue ✓ Water Tender  |                 |             |

| Option    | Action                                                                                                    |
|-----------|----------------------------------------------------------------------------------------------------|
| Incidents | Incident categories you want to see on the map and in the incident list.                                                                                                    |
| Units     | Unit types you want to see on the map, and in the incident list. The agency unit selections also control drawdown.                                                           |
| Stations  | Turn stations on/off on the map.                                                                                                    |
| Drivetime | Select the Drivetime increment you would like to display on<br>the map. Choose to show density and all agency or<br>apparatus type selections for drivetime in this section. |

Times

Details

isdiction

9:24:10

**CAD Narrative** 

000000005 38.9685, -104

19295 S. Main ST

**Click to** 

Navigate

9:24:25 May be

9:23:45 Multiple